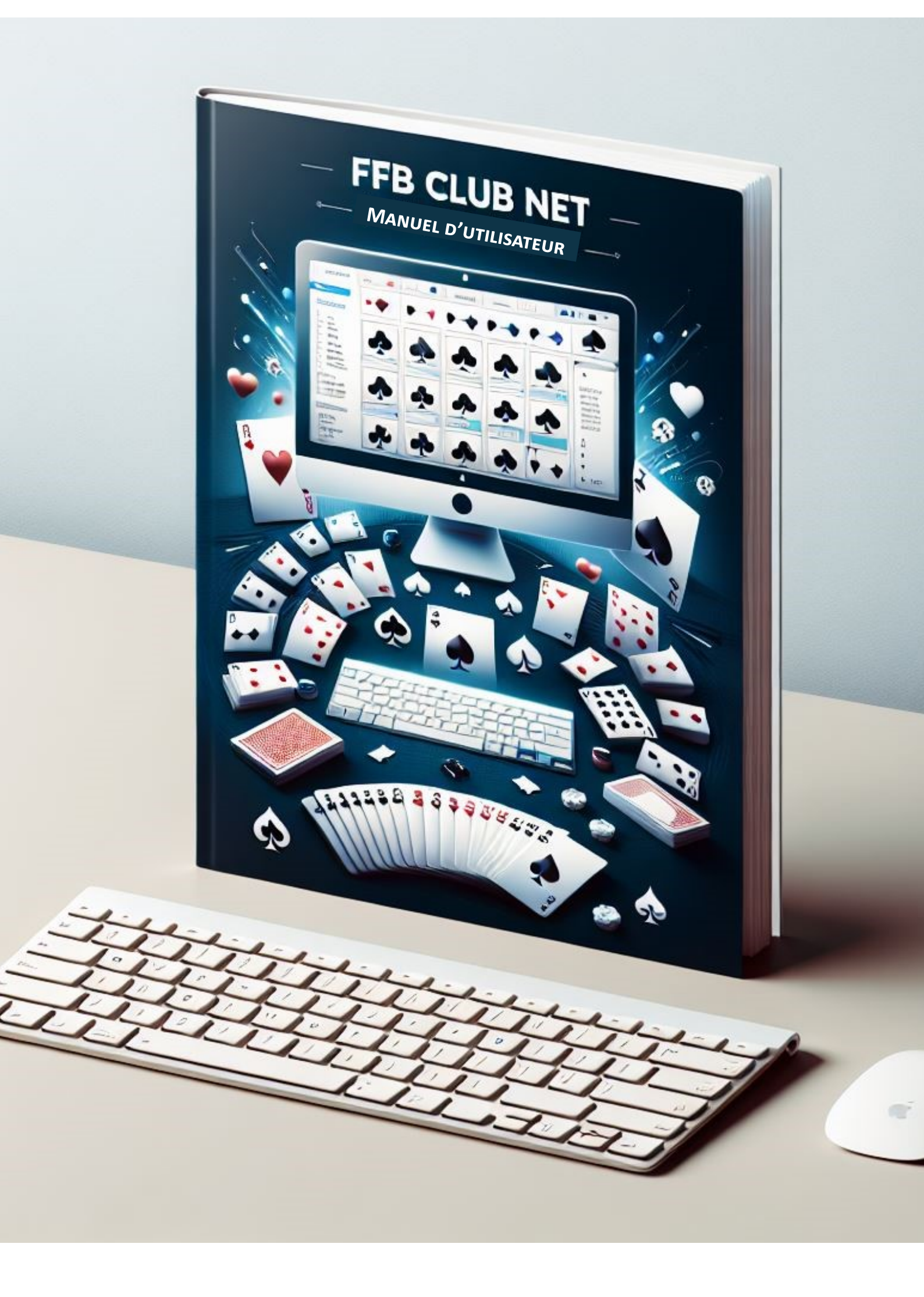

# Mode d'emploi FFB Clubnet

# Simultanés <sub>du</sub> Roy René

| Menu Général        | TIMER 👸 DONNES-ROUTE                      | Données du club                                     |
|---------------------|-------------------------------------------|-----------------------------------------------------|
| Calcul d'une séance | <b>EEBClubNet</b>                         | Gestion des tournois                                |
| Par paires          | TrbclubNet                                | Suppression d'un                                    |
| Multiduplicate      | Version 34.4.0.0<br>du 28 Novembre 2023   |                                                     |
|                     |                                           | liste de tournois                                   |
| Simultané           | FEDERATION                                | Récapitulatifs et challenges                        |
| Simultané Suédois   | DE BRIDGE<br>Coordonnées de la F.F.B.     | à partir de tous les<br>tournois avec PE            |
| Pattor Américain    | Email FFBClubNet : assistance@ffbridge.fr |                                                     |
| 1 Suédois           | Site FFB : <u>Cliquez ici</u>             | à partir de tous les<br>tournois AVEC et SANS<br>PE |
| Duplicate           | Vtilitaires                               | Création d'un fichior                               |
| Anciennes sénnces   | Les joueurs                               | Excel contenant tous les<br>tournois                |
| Doc du<br>logiciel  | Bridge Plus                               | N° du club<br>2331005                               |
| C:\FEBClubNet\      |                                           |                                                     |

<u>1 - Choisir « Simultané »</u>

| Nom Nombre de s | ections | )            |              | Simul            | tané<br>•    | Top<br>Rappo  | ort PE/PC    | 0            |           |
|-----------------|---------|--------------|--------------|------------------|--------------|---------------|--------------|--------------|-----------|
| Section         | on A    | Secti        | on B         | Sectio           | on C         | Section       | on D         | Sect         | ion E     |
| Nb Tables       | 0       | Nb Tables    | 0            | Nb Tables        | 0            | Nb Tables     | 0            | Nb Tables    | 0         |
| Complet         | Oui 🖂   | Complet      | Fédération F | rançaise de Brid | ge           | ×             | ui 🖂         | Complet      | Oui 🖂     |
| Ligne vide      | >       | Ligne vide   | 8            | Vous allez cre   | éer une nouv | elle séance ! |              | Ligne vide   | ×         |
| Туре            |         | Туре         |              | ок               | Annuler      |               |              | Туре         | V         |
| Prédistribué    | ~       | Prédistribué |              | Predistribué     |              | Prédistribué  | ~            | Prédistribué | ~         |
| Don/Table       | 1       | Don/Table    | 1            | Jon/Table        | 1            | Don/Table     | 1            | Don/Table    | 1         |
| Tours joués     | 1       | Tours joués  | 1            | Tours joués      | 1            | Tours joués   | 1            | Tours joués  | 1         |
|                 |         |              |              |                  |              | lav           | alidation s' | effectue à   | la sortie |

135 rue de la Chalouère - 49100 ANGERS - 02 41 37 04 74 - euriell@bridgeplus.com - www.bridgeplus.com

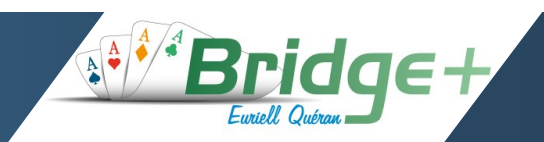

#### Cas 1 : « Roy René » apparait dans la liste

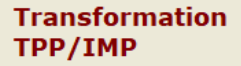

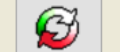

## Saisie des données d'une séance

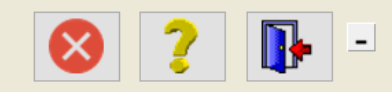

| Nombr<br>Cham<br>Cham<br>Ecole<br>Festiv<br>Ronde | pionnat de<br>pionnat de<br>pionnat de<br>de Bridge<br>al des sim<br>es de Fran | France<br>France<br>France<br>du Ro<br>ultané<br>ce | :e Ecoles de Bri<br>:e Ecoles de Bri<br>:e Ecoles de Bri<br>:y René<br>s | dge BF1<br>dge BF2<br>dge SEF |        | r <b>cre</b> (<br>1/202 | <b>di</b><br>25 | •      | Top<br>Rapp  | oort PE/P | c [    | Intégral<br>0 | ~        | ]      |
|---------------------------------------------------|---------------------------------------------------------------------------------|-----------------------------------------------------|--------------------------------------------------------------------------|-------------------------------|--------|-------------------------|-----------------|--------|--------------|-----------|--------|---------------|----------|--------|
| Roy F<br>Simult                                   | tené<br>tané d∈s é                                                              | lèves                                               |                                                                          |                               |        | Secti                   | on C            |        | Sect         | ion D     |        | Sect          | ion E    |        |
| Nb Tables                                         |                                                                                 | 0                                                   | Nb Tables                                                                |                               | 0 Nb T | Tables                  |                 | 0      | Nb Tables    |           | 0      | Nb Tables     |          | (      |
| Complet                                           | Oui                                                                             |                                                     | Complet                                                                  | Oui                           | Com    |                         | Oui             | $\sim$ | Complet      | Oui       | $\sim$ | Complet       | Oui      | $\sim$ |
|                                                   |                                                                                 |                                                     | Ligne vide                                                               |                               | Ligne  |                         |                 | $\sim$ | Ligne vide   |           | $\sim$ | Ligne vide    |          |        |
|                                                   |                                                                                 |                                                     |                                                                          |                               |        |                         |                 | $\sim$ |              |           | ~      |               |          | $\sim$ |
| Туре                                              | Mitchell                                                                        | ~                                                   | уре                                                                      | Mitchell                      | 🖌 Туре |                         | Mitchell        | $\sim$ | Туре         | Mitchell  | $\sim$ | Туре          | Mitchell | $\sim$ |
| Prédistribué                                      | Non                                                                             | ~                                                   | Predistribué                                                             | Non                           | Y Préd |                         | Non             | $\sim$ | Prédistribué | Non       | ~      | Prédistribué  | Non      | $\sim$ |
| Don/Table                                         |                                                                                 | 1                                                   | Don/ Table                                                               |                               | 1 Don/ |                         |                 | 1      | Don/Table    |           | 1      | Don/Table     |          |        |
| Tours joués                                       |                                                                                 | 1                                                   | Tours ) pués                                                             |                               | 1 Tour |                         |                 | 1      | Tours joués  |           | 1      | Tours joués   |          |        |
|                                                   |                                                                                 |                                                     |                                                                          |                               |        |                         |                 |        | La v         | validati  | on s'  | effectue à    | la sort  | ie     |

#### 3 - Choisir « Roy René » dans la liste des tournois

Cas 2 : « Roy René « n'apparait pas dans la liste

| Nom          |          |        |              |            | Simu           | Iltané         |              |            |        |                 |          |   |
|--------------|----------|--------|--------------|------------|----------------|----------------|--------------|------------|--------|-----------------|----------|---|
| Nombre de se | ections  | 1      |              | 1          | Cliquer ici po | our ajouter ou | supprimer un | type de si | imulta | né dans la list | e 🔽      |   |
|              |          |        |              |            | 08/01/20       | 25 •           | Rap          | port PE/P  | c      | 0               |          |   |
| Sectio       | on A     |        | Sect         | ion B      | Sect           | ion C          | Sect         | tion D     |        | Sect            | ion E    |   |
| Nb Tables    |          | 0      | Nb Tables    | 0          | Nb Tables      | 0              | Nb Tables    |            | 0      | Nb Tables       |          |   |
| Complet      | Oui      | ~      | Complet      | Oui 🖂      | Complet        | Oui 🖌          | Complet      | Oui        | $\sim$ | Complet         | Oui      | ~ |
| Ligne vide   |          | $\sim$ | Ligne vide   | $\sim$     | Ligne vide     | ~              | Ligne vide   |            | $\sim$ | Ligne vide      |          | ~ |
|              |          | $\sim$ |              | $\sim$     |                |                |              |            | $\sim$ |                 |          | 1 |
| Туре         | Mitchell | ~      | Туре         | Mitchell 🔽 | Туре           | Mitchell 🔽     | Туре         | Mitchell   | $\sim$ | Туре            | Mitchell | ~ |
| Prédistribué | Non      | ~      | Prédistribué | Non        | Prédistribué   | Non            | Prédistribué | Non        | $\sim$ | Prédistribué    | Non      | ~ |
| Don/Table    |          | 1      | Don/Table    | 1          | Don/Table      | 1              | Don/Table    |            | 1      | Don/Table       |          |   |
| Tours joués  |          | 1      | Tours joués  | 1          | Tours joués    | 1              | Tours joués  |            | 1      | Tours joués     |          |   |

<u>3b - Cliquer sur le « + » vert à droite</u>

### Choix des types de simultanés utilisés par le club

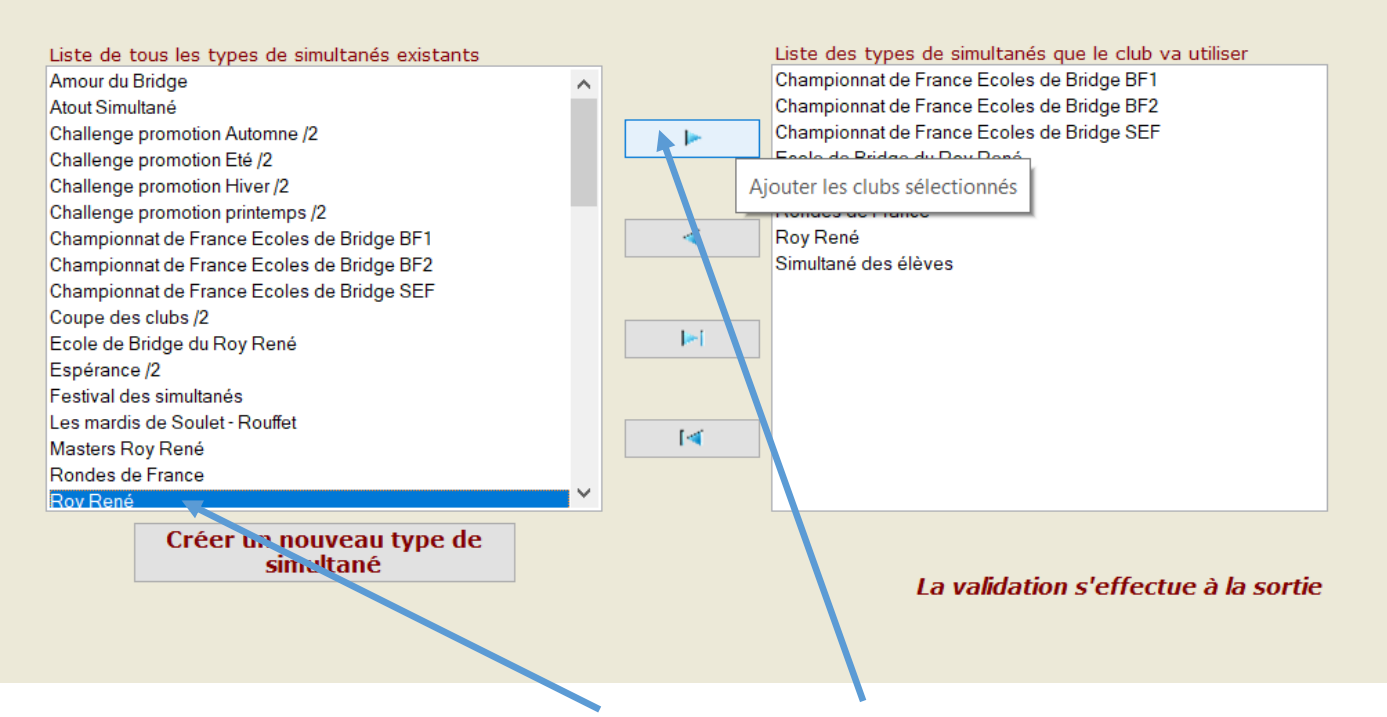

3c - Cliquer sur « Roy René » dans la liste de gauche puis sur la flèche vers la droite

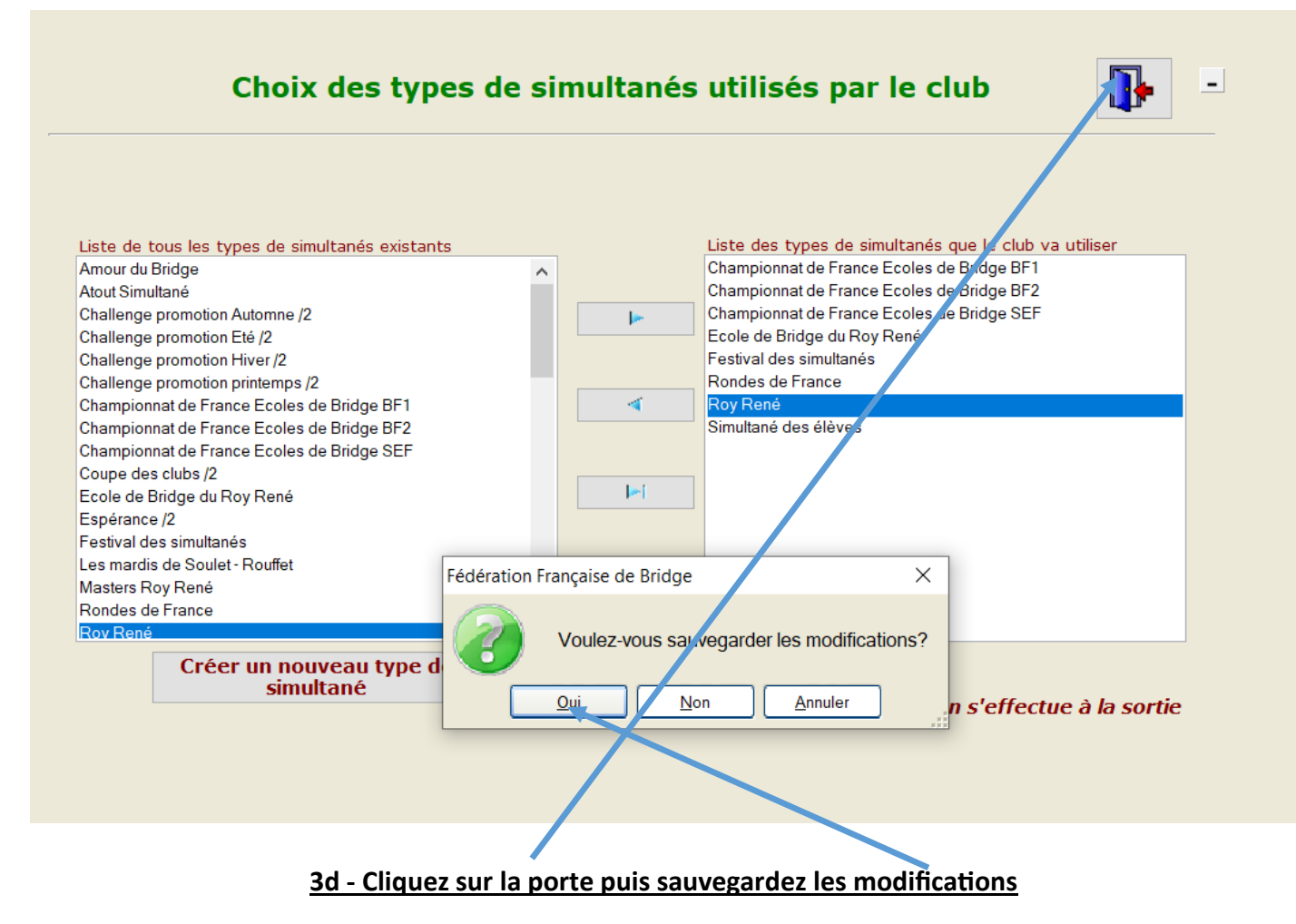

-

| Nom Roy      | René         |              | ~        |        | Simu                                   | ltané    |        |              |            |        |               |          |        |
|--------------|--------------|--------------|----------|--------|----------------------------------------|----------|--------|--------------|------------|--------|---------------|----------|--------|
| Nombre de s  | sections     | 1            |          |        | <b>Jeudi</b><br>09/01/20<br>Après-midi | 25       | •      | Top<br>Rapj  | port PE/PC |        | Intégral<br>0 | ~        | ]      |
| Sect         | ion A        | Sec          | tion B   |        | Secti                                  | on C     |        | Sect         | ion D      |        | Sect          | ion E    |        |
| Nb Tables    |              | 5 Nb Tables  |          | 0      |                                        |          | 0      | Nb Tables    |            | 0      | Nb Tables     |          | 0      |
| Complet      | Oui          | ✓ Complet    | Oui      | $\sim$ |                                        | Oui      | $\sim$ | Complet      | Oui        | $\sim$ | Complet       | Oui      |        |
|              |              | 🖌 Ligne vide |          | $\sim$ |                                        |          | $\sim$ | Ligne vide   |            | $\sim$ | Ligne vide    |          | $\sim$ |
|              |              | <b>V</b>     |          | $\leq$ |                                        |          | $\sim$ |              |            | $\sim$ |               |          | $\sim$ |
| Туре         | Mitchell     | ∽ Туре       | Mitchell | $\sim$ |                                        | Mitchell | $\sim$ | Туре         | Mitchell   | $\sim$ | Туре          | Mitchell | $\sim$ |
| Prédistribué | Non          | Prédistribue | Non      | $\sim$ |                                        | Non      | $\sim$ | Prédistribué | Non        | $\sim$ | Prédistribué  | Non      | $\sim$ |
| Don/Table    | RecEO<br>Non | Don/Table    |          | 1      |                                        |          | 1      | Don/Table    |            | 1      | Don/Table     |          | 1      |
| Tours iouás  | NoRec        | Tours joués  | ;        | 1      |                                        |          | 1      | Tours joués  |            | 1      | Tours joués   |          | 1      |

La validation s'effectue à la sortie

#### 4 - Remplir les données de la séance section par section

- Date du jour du tournoi
- Moment : après-midi
- Nombre de tables
- Complet : oui ou non
- Si « non » remplir le numéro de la paire manquante ainsi que sa position
- Type de tournoi : attention si vous jouez un howell bien utiliser le cartons de la FFB ; les cartons « Bridge Plus » ne fonctionneront pas !
- Prédistribué :
  - $\Rightarrow$  Non : vous avez une machine à dupliquer
  - $\Rightarrow$  RecEo : vous faites dupliquer à la table avec un recul des E/O
  - $\Rightarrow$  NoRec : vous faites dupliquer à la table les N/S et les E/O sont dans leur position de départ
  - ⇒ Hérédia : c'est un howell
- Donnes par table
- Tours joués

Pour un simultané le nombre minimum de donnes est 24 Jusqu'à 18 tables vous pouvez faire une seule section ; au-delà : 2. Vous pouvez jouez un mitchell à partir de 3.5 tables sinon jouez un Howell Le nombre minimum de paires pour un Simultané est : 6

| Nom Roy René          |                                                                                                    | Simultané                                                                                                    |                                                                                                    |                                                                                                    |
|-----------------------|----------------------------------------------------------------------------------------------------|----------------------------------------------------------------------------------------------------|----------------------------------------------------------------------------------------------------|----------------------------------------------------------------------------------------------------|
| Nombre de sections    | 1                                                                                                    | <b>Jeudi</b><br>09/01/2025 ↓<br>Après-midi                                                                                             | Top<br>Rapport PE/PC                                                                                                    | Intégral V                                                                                                    |
| Section A             | Section B                                                                                                    | Section C                                                                                                    | Section D                                                                                                    | Section E                                                                                                    |
| ib Tables 5           | Nb Tables                                                                                                    | 0 Nb Tables 0                                                                                                    | Nb Tables 0                                                                                                    | Nb Tables                                                                                                    |
| Complet Oui 🖂         | Complet Fédération Fra                                                                                                    | nçaise de Bridge                                                                                                    | ×                                                                                                    | Complet Oui                                                                                                    |
| igne vide             | Ligne vid                                                                                                    | Souhaitez-vous enregistrer vos                                                                                                    | modifications ?                                                                                                    | Ligne vide                                                                                                    |
| ype Mitchell 🖂        | Туре                                                                                                    | Qui Mon                                                                                                    |                                                                                                    | Type Mitchell                                                                                                    |
| rédistribué Non 🖂     | Prédistribué Non                                                                                                    | Prédistribué Von 💟                                                                                                    | Prédistribué Non 🖂                                                                                                    | Prédistribué Non                                                                                                    |
| oon/Table 5           | Don/Table                                                                                                    | 1 Don/Table 1                                                                                                    | Don/Table 1                                                                                                    | Don/Table                                                                                                    |
| ours joués 5          | Tours joués                                                                                                    | 1 Tour joués 1                                                                                                    | Tours joués 1                                                                                                    | Tours joués                                                                                                    |
|                       |                                                                                                    |                                                                                                    |                                                                                                    |                                                                                                    |
|                       | <u>5 - Cliquer sur la po</u><br>enregistrez les mo                                                                                                    | orte pour valider les dou<br>difications                                                                                               | La validation s                                                                                                    | s'effectue à la sortie<br>puis                                                                                                    |
| ansformation<br>P/IMP | 5 - Cliquer sur la po<br>enregistrez les mo<br>Saisie de                                                                                                    | orte pour valider les dou<br>difications<br>s données d'une s                                                                          | La validation s<br>nnées de la séance<br>séance                                                                                                    | s'effectue à la sortie<br>puis                                                                                                    |
| ansformation<br>P/IMP | 5 - Cliquer sur la po<br>enregistrez les mod                                                                                                    | orte pour valider les dou<br>difications<br>s données d'une s<br>Simultané                                                             | La validation s<br>nnées de la séance<br>séance                                                                                                    | s'effectue à la sortie<br>puis                                                                                                    |
| Ansformation<br>P/IMP | 5 - Cliquer sur la po<br>enregistrez les mod<br>Saisie de                                                                                                    | s données d'une<br>Simultané<br>Jeudi<br>09/01/2025                                                                                    | La validation s         nnées de la séance         séance         Top         Rapport PE/PC                                                                                            | s'effectue à la sortie<br>puis<br>ntégral                                                                                                  |
| Ansformation<br>P/IMP | <ul> <li><u>5 - Cliquer sur la po</u><br/><u>enregistrez les mon</u></li> <li>Saisie de</li> <li>Section B</li> </ul>                                                                                                    | s données d'une<br>Simultané<br>Jeudi<br>09/01/2025 ÷<br>Après-midi                                                                    | La validation s         nnées de la séance         séance         Top         Rapport PE/PC         Section D                                                                          | s'effectue à la sortie<br>puis<br>ntégral<br>0<br>Section E                                                                                |
| Ansformation<br>P/IMP | 5 - Cliquer sur la por         enregistrez les mod         Saisie de         I         Section B         Nb Tables                                                                                                    | s données d'une<br>Simultané<br>Jeudi<br>09/01/2025<br>Après-midi<br>Section C<br>1b Tables 0                                          | La validation s         nnées de la séance         séance         Top         Rapport PE/PC         Section D         No Tables       0                                                | s'effectue à la sortie<br>puis<br>ntégral<br>0<br>Section E<br>11b Tables<br>0                                                             |
| Ansformation<br>P/IMP | 5 - Cliquer sur la por         enregistrez les mod         Saisie de         Image: Section B         Nb Tables         tion Française de Bridge                                                                                                    | s données d'une<br>Simultané<br>Jeudi<br>09/01/2025<br>Après-midi<br>Section C<br>Nib Trables                                          | La validation s         nnées de la séance         séance         Top         Rapport PE/PC         Section D         Nb Tables       0                                                | s'effectue à la sortie<br>puis<br>ntégral<br>0<br>Section E<br>11b Tables<br>0<br>X<br>Oui                                                 |
| Ansformation<br>P/IMP | 5 - Cliquer sur la por         enregistrez les mod         Saisie de         Saisie de         Image: Section B         Nb Tables         tion Française de Bridge         La date de la séan                                                       | s données d'une<br>Simultané<br>Jeudi<br>09/01/2025<br>Après-midi<br>Section C<br>115 Tables<br>0<br>ce est différente de la date du j | La validation sinnées de la séance   séance   Top   Rapport PE/PC   Section D   No Tables   Our. Continuez l'enregistre                                                                | s'effectue à la sortie<br>puis<br>ntégral<br>0<br>Section E<br>116 Tables<br>0<br>×<br>0ui v<br>ement ?                                    |
| Ansformation<br>P/IMP | 5 - Cliquer sur la por         enregistrez les mon         Saisie de         Saisie de         Image: Section B         Nb Tables         tion Française de Bridge         La date de la séan                                                       | s données d'une<br>Simultané<br>Jeudi<br>09/01/2025 ÷<br>Après-midi ✓<br>Section C<br>NE Tables 0                                      | La validation sinnées de la séance   séance   Top   Rapport PE/PC   Section D   Nb Tables   our. Continuez l'enregistre                                                                | s'effectue à la sortie<br>puis<br>ntégral<br>0<br>Section E<br>115 Tables<br>0<br>X<br>Oui<br>Mitchell                                     |
| Ansformation<br>P/IMP | 5 - Cliquer sur la por         enregistrez les mod         Saisie de         Saisie de         Image: Section B         Nb Tables         tion Française de Bridge         La date de la séan         Prédistribué Non                              | s données d'une<br>Simultané<br>Jeudi<br>09/01/2025 ÷<br>Après-midi ✓<br>Section C<br>ND Tables 0                                      | La validation sinnées de la séance   séance   Top   Rapport PE/PC   Section D   Nb Tables   Our. Continuez l'enregistra   Prédistribué                                                 | s'effectue à la sortie<br>puis<br>ntégral<br>0<br>Section E<br>10 Tables<br>0<br>X<br>Oui<br>Mitchell<br>Prédistribué Non                  |
| Ansformation<br>P/IMP | 5 - Cliquer sur la por         enregistrez les mod         Saisie de         Saisie de         I         Section B         Nb Tables         tion Française de Bridge         La date de la séan         Prédistribué         Non         Don/Table | s données d'une<br>Simultané<br>Simultané<br>Jeudi<br>09/01/2025 ÷<br>Après-midi ✓<br>Section C<br>1 No Tables 0                       | La validation sintées de la séance   séance   Top   Top   Rapport PE/PC   Section D   No Tables   Our. Continuez l'enregistre   Prédistribué   Non   Prédistribué   Non   Intérie (Non | s'effectue à la sortie<br>puis<br>ntégral<br>0<br>Section E<br>16 Tables<br>0<br>X<br>Oui<br>Mitchell<br>Prédistribué<br>Non<br>Dori/Table |

6 - Si vous avez créé votre tournoi à une date antérieur au tournoi cliquez sur OUI

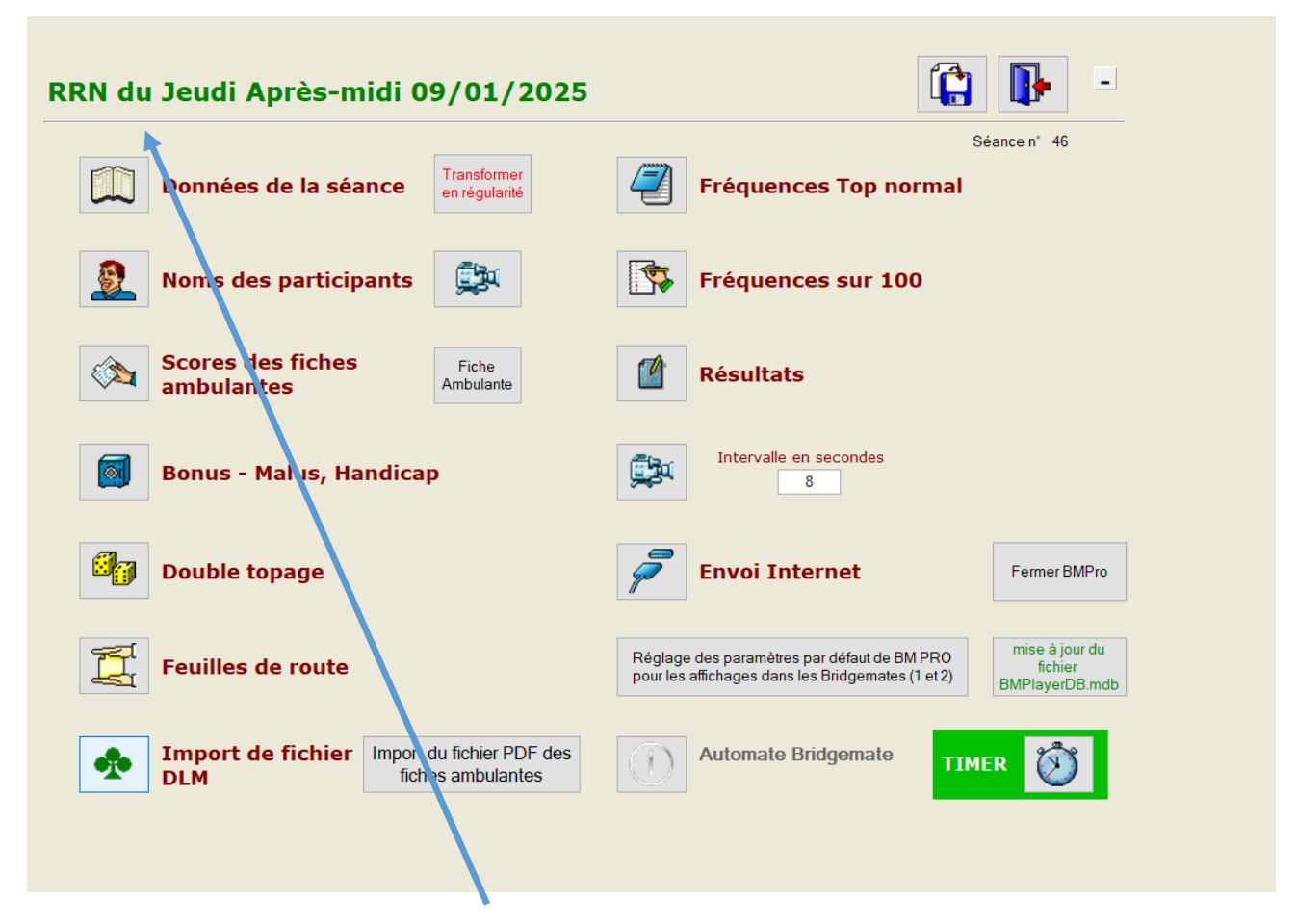

7 - Vérification :

\*

Le type de tournoi « RRN », et la date

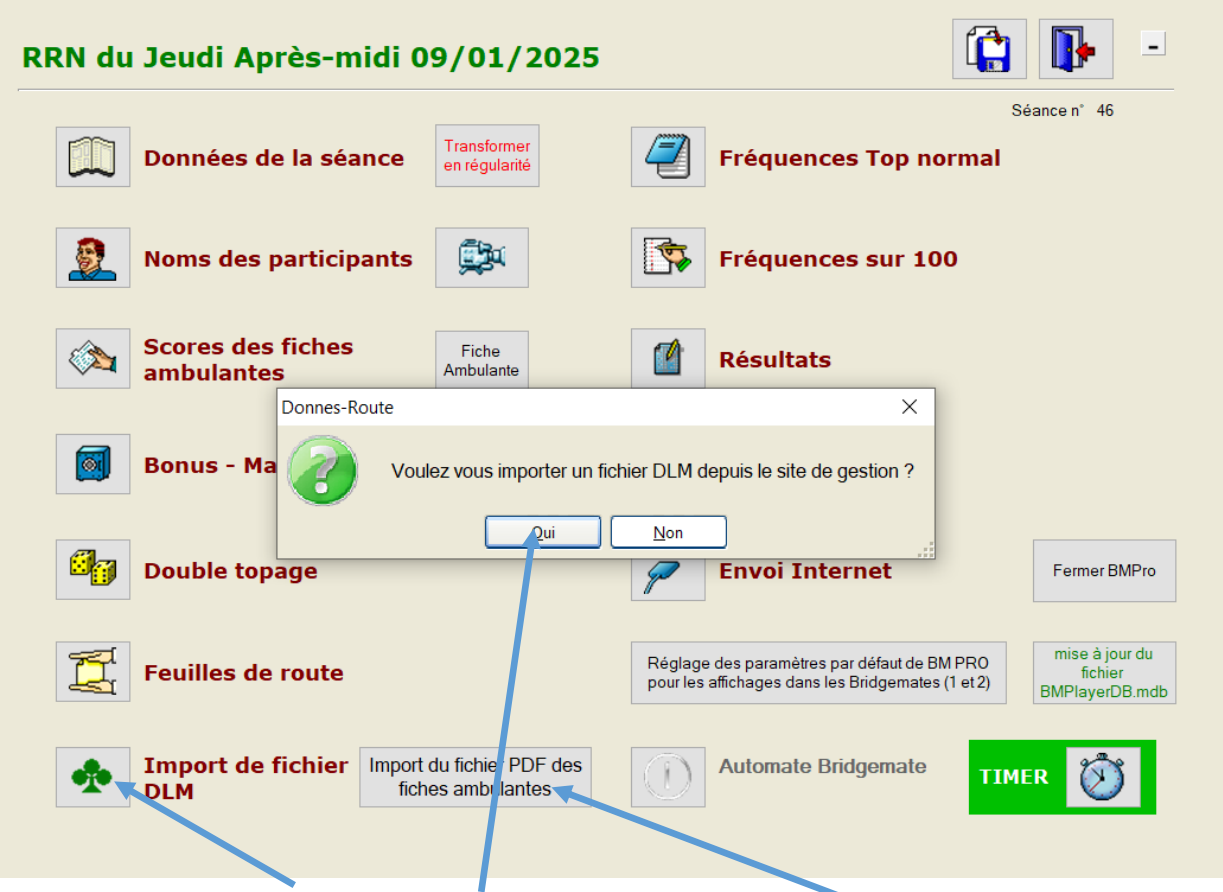

### 8 - Téléchargement des .dup et/ou feuilles ambulantes :

\* Vous pouvez télécharger les fichiers .dup pour votre machine à dupliquer et/ou pour l'affichage sur les bridgemates ainsi que les feuilles ambulantes au format pdf pour impression.

|                         | Nom     | ^ Modifié le     | Type                | Taille |
|-------------------------|---------|------------------|---------------------|--------|
| 🖈 Accès rapide          | Nom     | Modifie le       | type                | lunic  |
| Bureau                  | DLM     | 09/12/2024 08:28 | Dossier de fichiers |        |
|                         | DUP     | 09/12/2024 08:28 | Dossier de fichiers |        |
|                         | 🕺 📜 PDF | 09/12/2024 08:27 | Dossier de fichiers |        |
| SIMNet                  | 🗶 📕 🗶   | 08/12/2022 15:01 | Dossier de fichiers |        |
| 💄 Atout bridge          | 🖈 📜 XLS | 08/12/2022 15:01 | Dossier de fichiers |        |
| 📒 SaisieTournoisNouveau | *       |                  |                     |        |
| SCAN                    | *       |                  |                     |        |
| 🖶 Downloads             | *       |                  |                     |        |
| Documents               | *       |                  |                     |        |
| 📰 Images                | *       |                  |                     |        |
| 📜 Download              |         |                  |                     |        |
|                         |         |                  |                     |        |

#### 9 - Pour retrouver vos fichiers :

\* Une fois le message indiquant que les fichiers ont bien été téléchargé, vous pouvez :

- ⇒ Dupliquer le tournoi (le fichier est dans le sous dossier DUP de votre ordinateur). Attention ne le déplacez pas sinon les diagrammes n'apparaitront pas dans les bridgemates !
- $\Rightarrow$  Imprimer les feuilles ambulantes qui sont dans le sous dossier PDF.

Si vous vous êtes trompé de type de tournoi, pas de problème ! Vous pouvez le modifier avant de l'envoyer en cliquant sur « transformer en simultané » en haut du deuxième écran. Vous reprendrez alors les manipulations de puis le point 1. il faudra refaire les résultats avant d'envoyer le tournoi.

| PP du Jeudi Après-midi 09/01/2025                | -                                                                                                    |
|--------------------------------------------------|----------------------------------------------------------------------------------------------------|
| Données de la séance Transformer<br>en simultané | Séance n' 47                                                                                                    |
| 8 Noms des participants                          | Fréquences sur 100                                                                                                 |
| Scores des fiches Ambulante                      | Résultats                                                                                                    |
| Bonus - Malus, Handicap                          | Intervalle en secondes                                                                                             |
| Double topage                                    | Fermer BMPro                                                                                                    |
| Feuilles de route                                | Réglage des paramètres par défaut de BM PRO<br>pour les affichages dans les Bridgemates (1 et 2)<br>BMPlayerDB mdb |
| Donnes - Route                                   | Automate Bridgemate                                                                                                |
|                                                  |                                                                                                    |

Toute l'équipe de Bridge plus est à votre disposition avant, pendant et après le tournoi (jusqu'à 20h) au <u>02 41 37 04 74.</u>